## Orientações para a inscrição no programa Bolsas de Estudos – Senac PR

1º PASSO: Entrar no site do SENAC: <u>https://www.pr.senac.br/principal/index.asp</u>

2º PASSO: Verifique se o site está com a cidade correta selecionada, caso não esteja, clique em trocar cidade, ou se não estiver selecionado nenhuma, clique em selecionar cidade

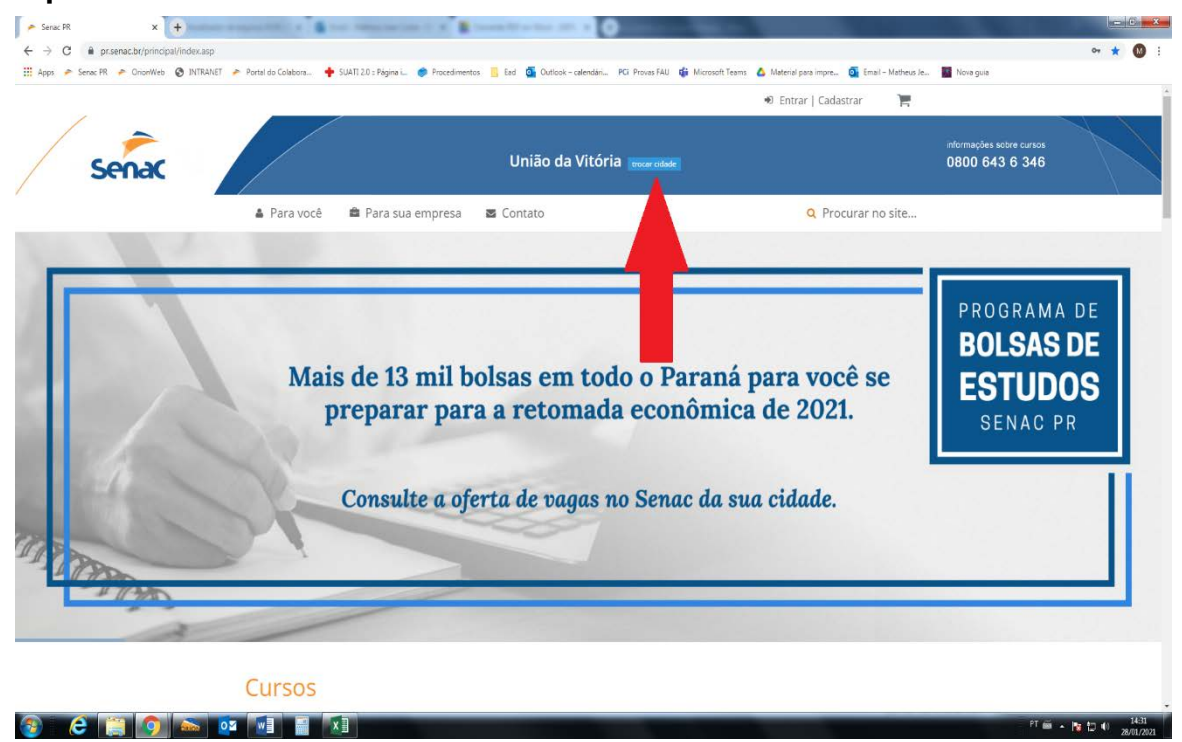

3º Passo: Certifique que na área indicada abaixo, esteja escrito "Entrar / Cadastrar" se estiver seguir para o passo 4. Caso esteja escrito outra coisa, favor ir com o ponteiro do mouse em cima e clicar em Sair, para sair do usuário que está logado atualmente.

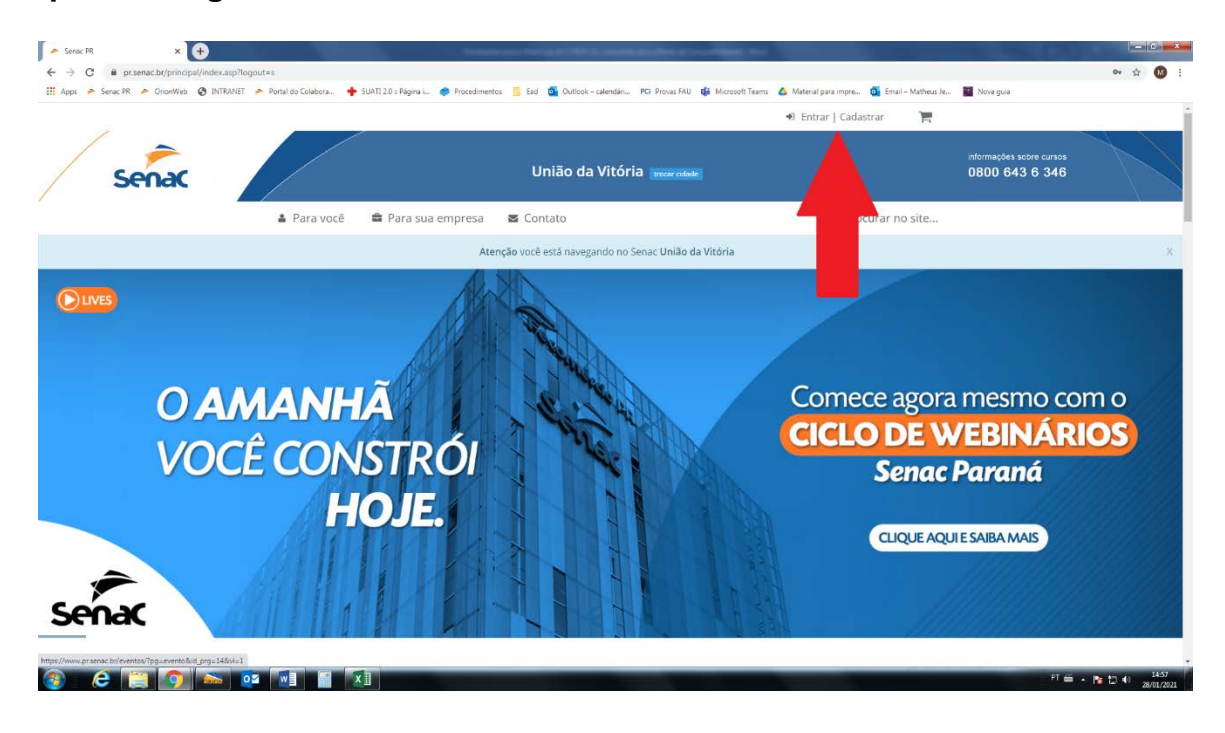

4º Passo: Role a pagina para baixo e clique na opção "+ turmas" para aparecer todas as disponíveis

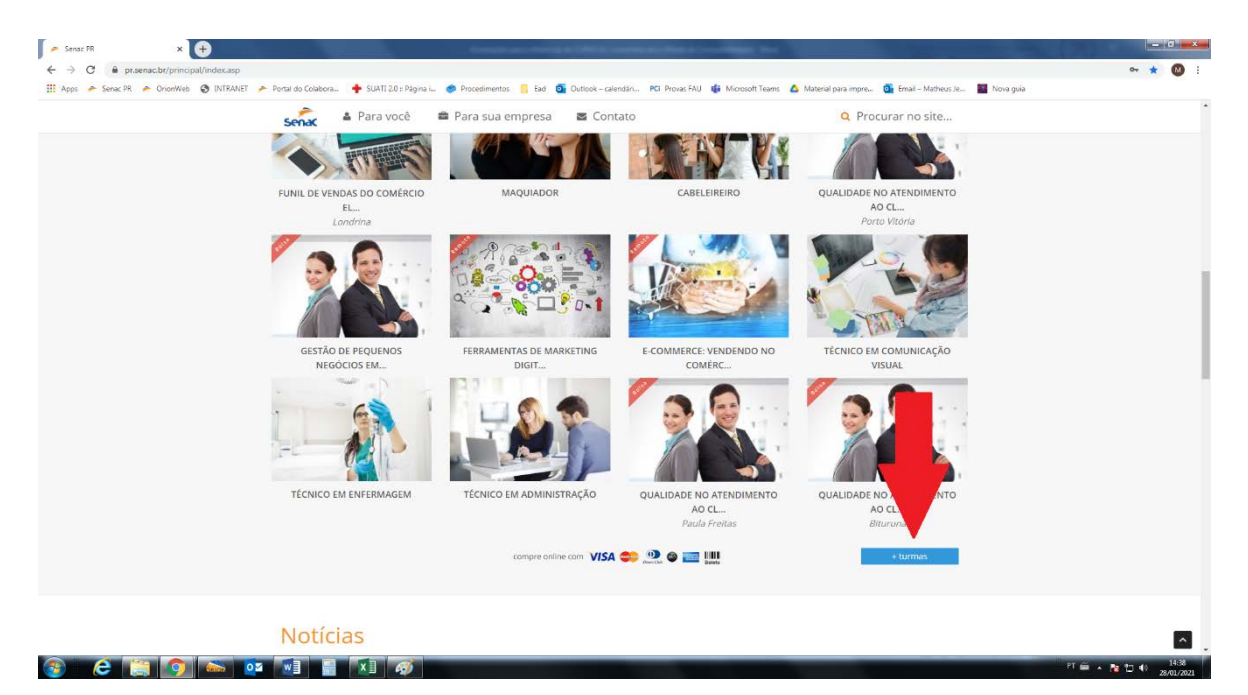

5º passo: Marque a opção bolsa de estudos para filtrar os cursos

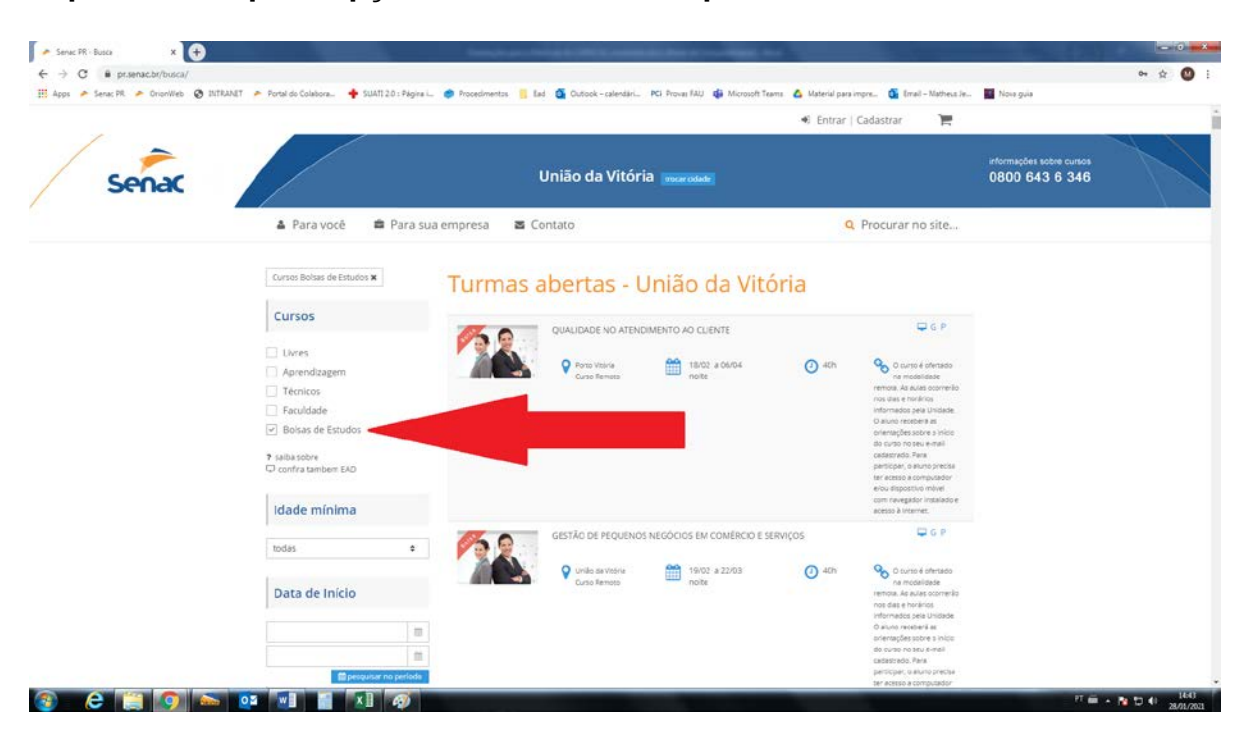

6º passo: Clique no curso da sua cidade

## 7º passo: Inserir a palavra-chave no campo solicitado e clique em candidatar-se

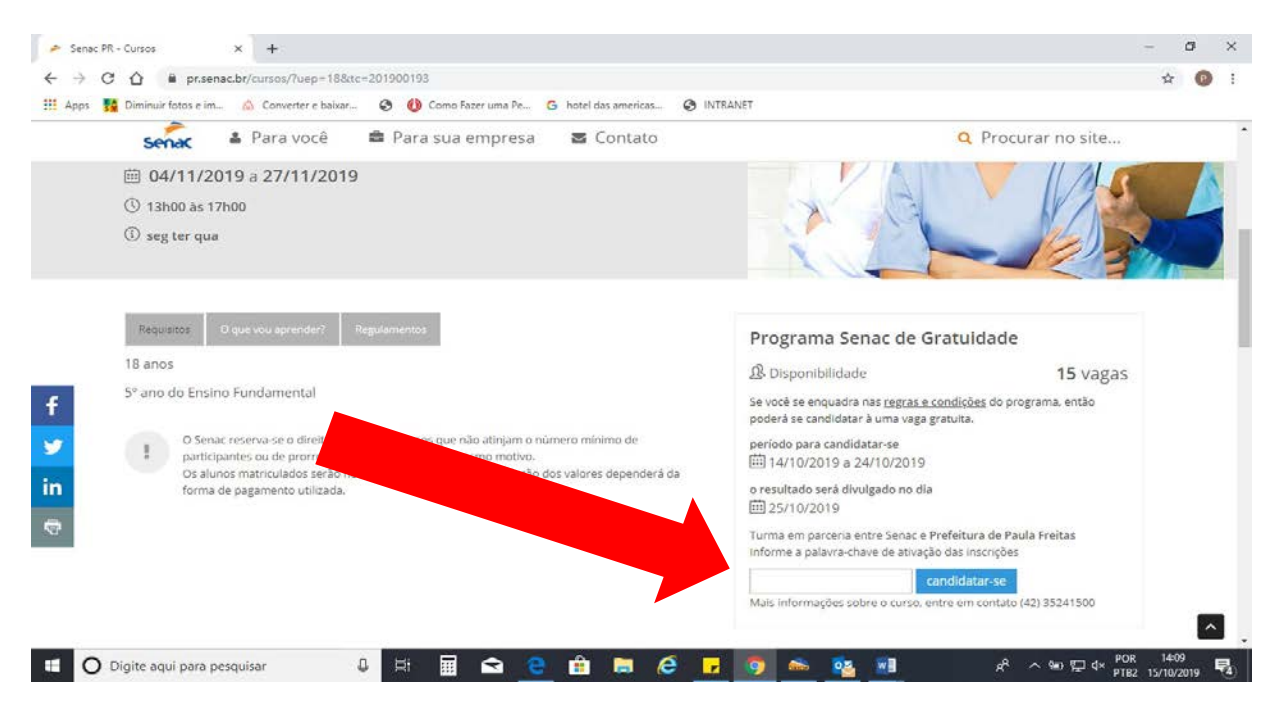

8º passo: Preencher os campos com os dados solicitados do aluno que irá se inscrever

| Para você | 🚔 Para sua empresa 🛛 🖉 Contato                                             | Q Procurar no site |
|-----------|----------------------------------------------------------------------------|--------------------|
| SKTRK     | Cadastro de aluno                                                          |                    |
|           | Informe os dados abaixo para conferência em nossa base:<br>O Primeiro Nome |                    |
|           | Um sobrenome                                                               |                    |
|           | Data de Nascimento                                                         |                    |
|           | O primeiro Nome da Mãe (opcional)                                          |                    |
|           | Describer                                                                  |                    |

Ao clicar em pesquisar, caso o aluno já tenha cadastro no Senac o sistema irá encontrar e utlizar os dados existentes, podendo ser atualizados se necessário.

Caso o aluno não tenha cadastro, abrirá uma página para realizar o cadastro com os dados pessoais.

Em ambos os casos, será necessário preencher informações socioeconômicas do aluno para poder proceder com a inscrição.

Após o preenchimento de todas as informações, clicar em próximo PSG que avançará para uma pagina de revisão de dados e para o termo de compromisso. Conferir se as informações estão corretas, caso esteja tudo ok, ir para o final da página, clicar em "tenho conhecimento de todas as informações..." e em Aceito.

Após clicar em aceito será gerado um protocolo confirmando a inscrição. Após isso deverá aguardar o data de divulgação de resultados que consta no protocolo.

## Informações Importantes

Requisitos do curso:

- 16 anos completos
- Ensino fundamental completo
- Acesso a computador ou dispositivo móvel com internet
- Residir no municipio destinado ao curso
- Renda máxima de 2 salários minímos por grupo familiar

Documentos necessários para matrícula:

• RG e CPF